UCC-Client, Snom, Yealink, Tastenbelegung, Telefone

# Telefontasten belegen

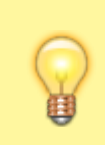

#### Hinweise:

Die **Tastenbelegung** wirkt sich ausschließlich auf unterstützte Tischtelefone aus. Sie benötigen mindestens einen geeigneten Slot.

Mit dem UCC-Client können Sie die Funktionstasten Ihres Tischtelefons bequem am PC konfigurieren. Der grafische Editor der **Tastenbelegung** erlaubt dabei eine individuelle Zuweisung der gewünschten Funktionen pro Modell.

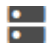

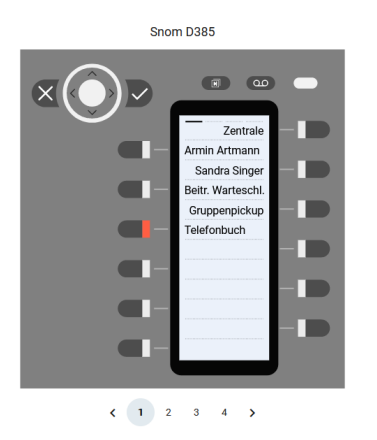

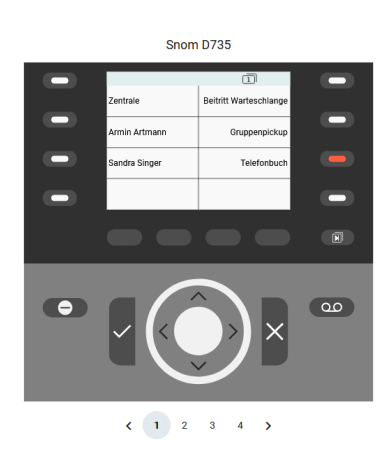

Yealink T57W

Yealink T46U

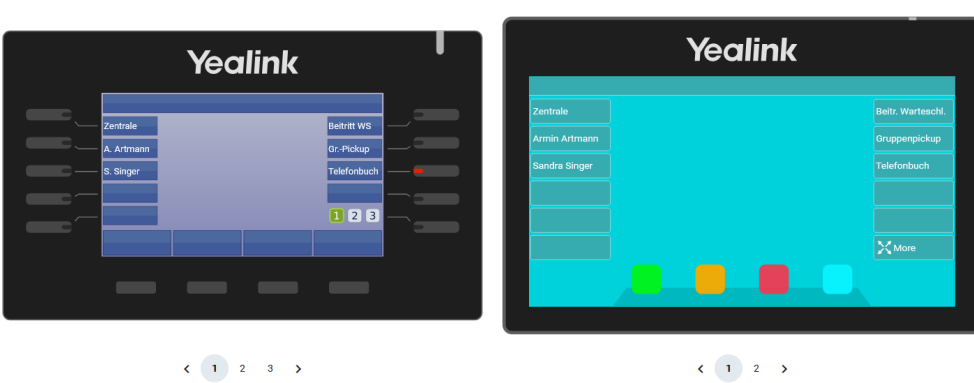

Auf diese Weise können Sie persönliche Tastenprofile erstellen, die bei der Anmeldung am jeweiligen Gerät automatisch geladen werden.

### Verfügbare Funktionen

**Hinweis:** Der Administrator kann einzelne Tastenfunktionen für Benutzer <mark>sperren</mark>. Bereits zugewiesene Funktionen bleiben in diesem Fall bis zur Neubelegung der jeweiligen Taste erhalten.

Im Tastenbelegungseditor des UCC-Clients lassen sich die folgenden Funktionen konfigurieren:

| Funktion                    | Beschreibung                                    | Eingabe unter<br>Rufnummer / Daten |
|-----------------------------|-------------------------------------------------|------------------------------------|
| Nebenstelle<br>→ Kurzwahl   | Interne Nummer anrufen. Ohne BLF-Unterstützung. | interne Zielnummer                 |
| Externes Ziel<br>→ Kurzwahl | Externe Nummer anrufen. Ohne BLF-Unterstützung. | interne oder externe Zielnummer    |

|                         |                                                                                                    |                                                                                                   | Fingabe unter                                                                      |
|-------------------------|----------------------------------------------------------------------------------------------------|---------------------------------------------------------------------------------------------------|------------------------------------------------------------------------------------|
| Funktion                | Beschreibung                                                                                                    |                                                                                                   | Rufnummer / Daten                                                                  |
| BLF                     | Interne Nummer anrufen oder Anruf stellvertretend für den Benutzer annehmen.<br>Sonderfunktion: Einrichtung durch Administrator.                                     |                                                                                                   | interne Zielnummer                                                                 |
| → Kurzwahl              |                                                                                                    |                                                                                                   |                                                                                    |
| Umleitung               | Interne und/oder externe Annufe zu enderer                                                                                                    |                                                                                                   |                                                                                    |
| Umleitung intern        | Nummer umleiten.                                                                                                    |                                                                                                   | interne oder externe Zielnummer                                                    |
| Umleitung extern        |                                                                                                    | Nur für primäre Nummer des Benutzers wirksam.                                                     |                                                                                    |
| Umleitung Ansage        |                                                                                                    |                                                                                                   |                                                                                    |
| Umleitung intern Ansage |                                                                                                    | Bei erstmaliger Benutzung wird automatisch ein<br>entsprechendes Rufumleitungsprofil erstellt und |                                                                                    |
| Umleitung extern Ansage | Interne und/oder externe Anrufe zu Ansage                                                                                                    | aktiviert. Beim erneuten Drücken der Taste wird                                                   | loor                                                                               |
| Umleitung AB            | bzw. Anrufbeantworter umleiten.                                                                                                    | das Profil angepasst, aber nicht deaktiviert.                                                     |                                                                                    |
| Umleitung intern AB     |                                                                                                    |                                                                                                   |                                                                                    |
| Umleitung extern AB     |                                                                                                    |                                                                                                   |                                                                                    |
| Rufumleitung WS         |                                                                                                    |                                                                                                   |                                                                                    |
| Rufumleitung WS intern  | Interne und/oder externe Warteschlangenanrufe zu anderer Nummer umleiten.<br><mark>Sonderfunktion: Einrichtung durch Administrator.</mark>                           |                                                                                                   | interne oder externe Zielnummer                                                    |
| Rufumleitung WS extern  |                                                                                                    |                                                                                                   |                                                                                    |
| An-/Abmelden WS         | Als Warteschlangen-Agent an- oder abmelden.                                                                                                    |                                                                                                   | Nummer der Warteschlange                                                           |
| Ruhe/DND-Taste          | DND ein- oder ausschalten.                                                                                                    |                                                                                                   | leer                                                                               |
| Menü-Taste              | Gerätemenü aufrufen.                                                                                                    |                                                                                                   |                                                                                    |
| Gruppenpickup           | Anrufe für Mitglieder der eigenen Rufannahmegruppe annehmen.<br><mark>Sonderfunktion: Einrichtung durch Administrator.</mark>                                        |                                                                                                   | ID der Rufannahmegruppe                                                            |
| Anruflisten             | Anrufhistorie aufrufen.                                                                                                    |                                                                                                   | leer                                                                               |
| URL                     | URL auf dem Telefondisplay aufrufen.                                                                                                    |                                                                                                   | gültige URL gemäß<br>Herstellerangabe                                              |
| XML-Browser             | XML-Anwendung auf Snom oder Yealink ausführen.                                                                                                    |                                                                                                   |                                                                                    |
| Telefonbuch             | Telefonbuch aufrufen.                                                                                                    |                                                                                                   | leer                                                                               |
| Transfer-Taste          | Gehaltenen Anruf zum aktuellen Gesprächspartner durchstellen.                                                                                                    |                                                                                                   |                                                                                    |
| Halten-Taste            | Gespräch pausieren.                                                                                                    |                                                                                                   |                                                                                    |
| Konferenz-Taste         | Konferenz zwischen gehaltenem und aktuellem Gespräch starten.                                                                                                    |                                                                                                   |                                                                                    |
| Aufnahme-Taste          | Aktuelles Gespräch aufnehmen.<br>In Standardinstallationen nicht verfügbar.                                                                                          |                                                                                                   |                                                                                    |
| Abwurfschaltungstaste   | Sonderfunktion: Einrichtung durch Administrator.                                                                                                    |                                                                                                   | Abweichender Feldname.<br>Als Assistent hier den zuständigen<br>Manager auswählen. |
| Rufumleitungsprofile    | Menü zur manuellen Rufumleitung aufrufen.                                                                                                    |                                                                                                   | eigene interne Nummer                                                              |
| DTMF-Tonfolge           | Tastentöne senden – beispielsweise zur PIN-Eingabe oder zur automatischen Navigation durch<br>Sprachmenüs. Pausen zwischen zwei Tönen werden dabei mit , abgebildet. |                                                                                                   | Zeichenketten aus $0-9, *, #$ und ,)                                               |
| Agentenpause            | Anrufe aus allen Warteschlangen pausieren oder Pause beenden.<br><mark>Wirkt sich nur auf das Tischtelefon aus.</mark>                                               |                                                                                                   | leer                                                                               |
| Leer                    | Keine Funktion.                                                                                                    |                                                                                                   | leer                                                                               |

## Schritt für Schritt

#### Hinweise:

- Geräte, an denen Sie bereits angemeldet sind, stehen in der Liste ganz oben.
- Der Administrator kann Standartwerte für alle Funktionstasten vorgeben und diese vor Änderungen schützen. Um die Vorgabe wiederherzustellen, aktivieren Sie **Standardwert übernehmen**.
- Bei einigen Telefonen sind auch die Navigations- bzw. Pfeiltasten konfigurierbar.

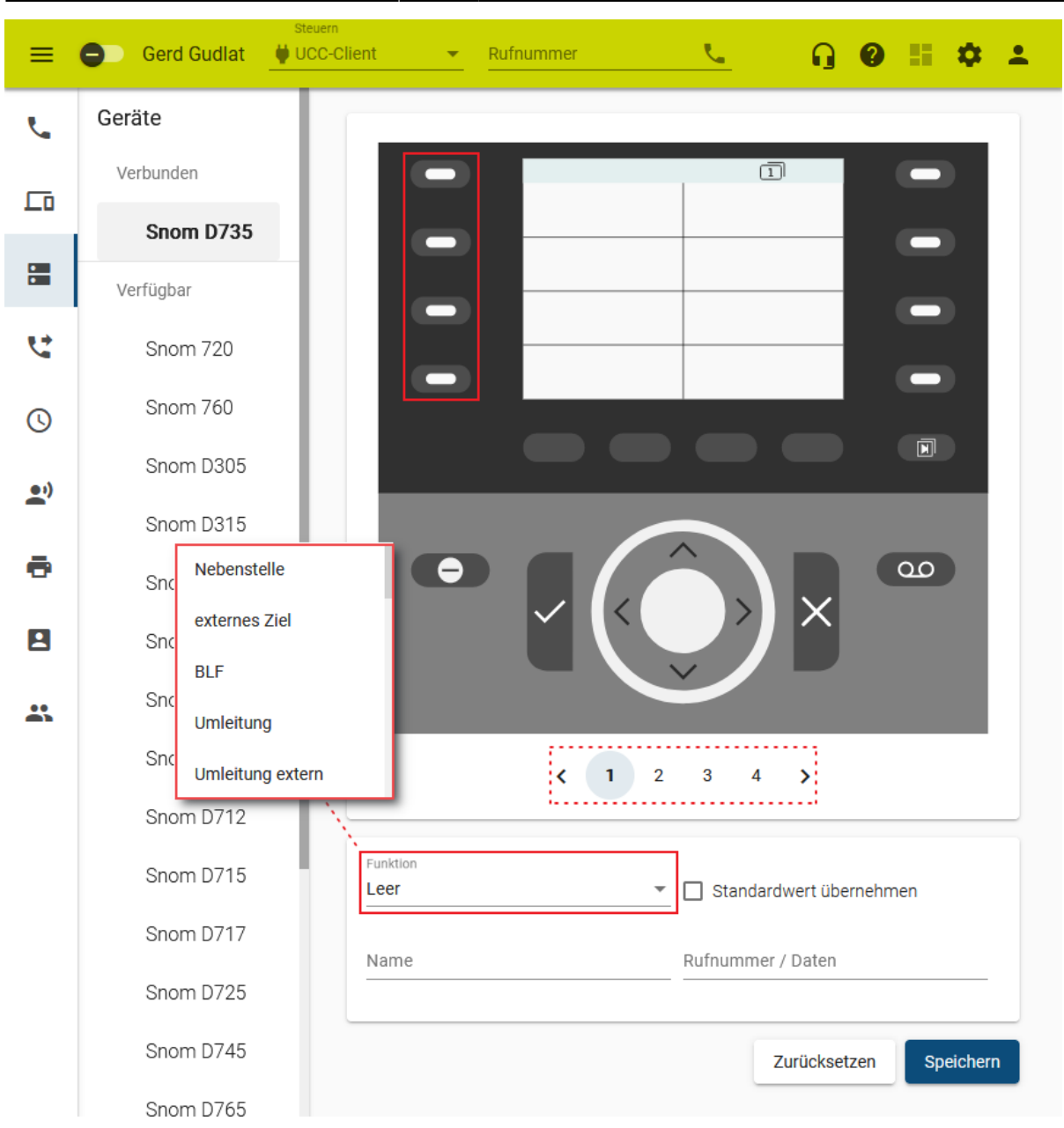

Um die Tasten eines Tischtelefons zu belegen, gehen Sie wie folgt vor:

- 1. Rufen Sie im UCC-Client die **Tastenbelegung** auf.
- 2. Klicken Sie unter Geräte auf das gewünschte Modell.
- 3. Wechseln Sie bei Bedarf mit < 🕻 auf die gewünschte Belegungsebene des Telefons.
- 4. Klicken Sie in der Geräteabbildung auf die gewünschte Funktionstaste.
- 5. Wählen Sie die gewünschte **Funktion** der Taste aus.
- Geben Sie einen Namen f
  ür die Taste ein. Dieser wird in der Ger
  äteabbildung angezeigt.
- 7. Geben Sie unter **Rufnummer / Daten** den erforderlichen Wert gemäß der Tabelle weiter oben ein.
- 8. Wiederholen Sie diese Vorgehensweise bei Bedarf mit weiteren Funktionstasten.

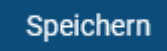

9. Übernehmen Sie die Einstellungen mit

Last update: 14.06.2024 archiv:6\_1:benutzerhandbuch:tastenbelegung:alle\_funktionen https://wiki.ucware.com/archiv/6\_1/benutzerhandbuch/tastenbelegung/alle\_funktionen?rev=1718357858 09:37

Das Telefon übernimmt die Einstellungen sofort bzw. sobald Sie sich daran anmelden.

Für Geräte ohne LCD-Beschriftung können Sie mit 📅 passende Einlege-Etiketten ausdrucken.

From: https://wiki.ucware.com/ - UCware-Dokumentation

Permanent link:

https://wiki.ucware.com/archiv/6\_1/benutzerhandbuch/tastenbelegung/alle\_funktionen?rev=1718357858

Last update: 14.06.2024 09:37